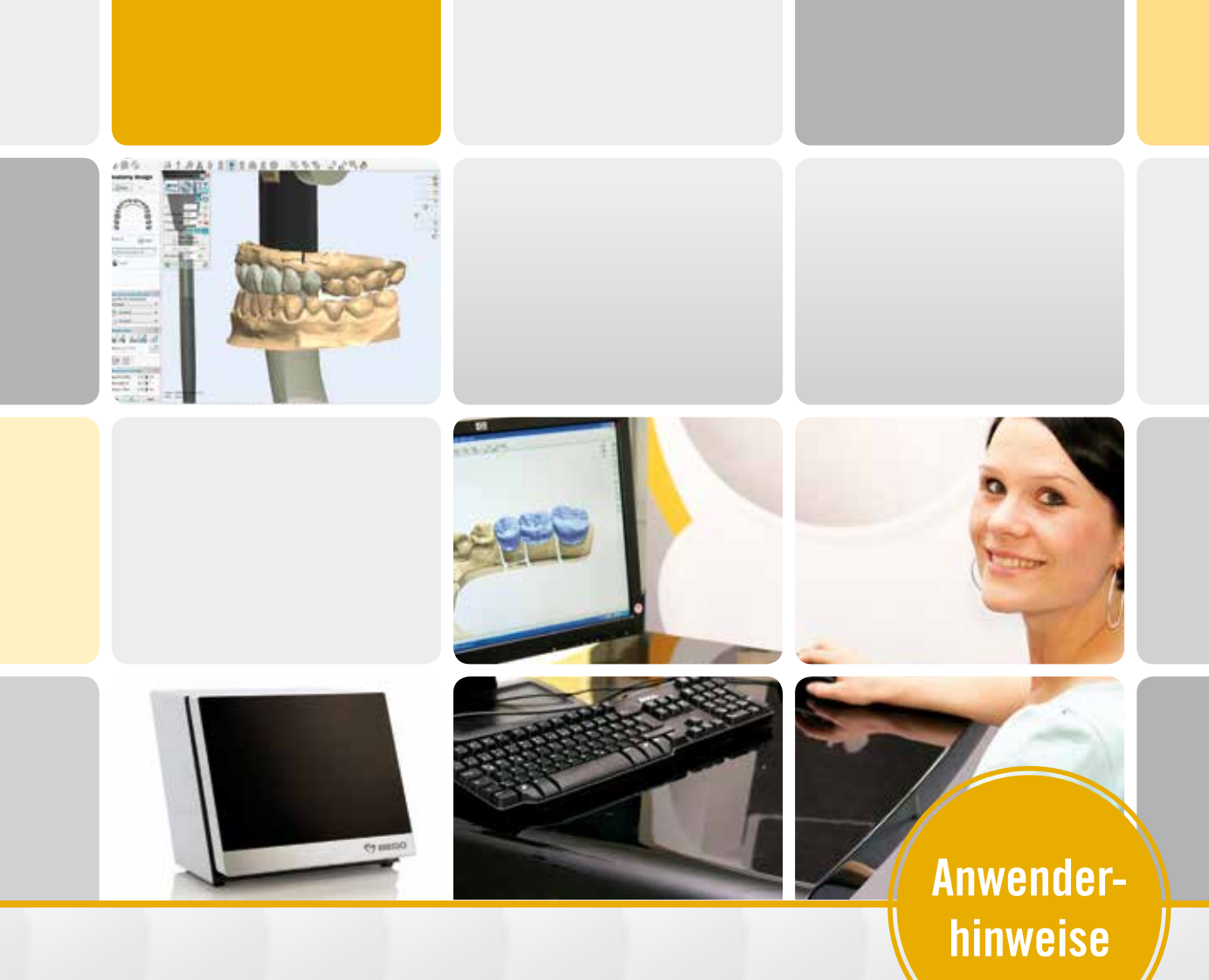

# MATERIALBIBLIOTHEKEN FÜR DAS 3SHAPE DENTAL SYSTEM

Anwenderhinweise und Installation

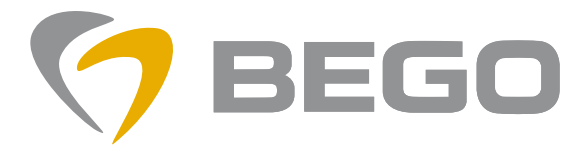

Miteinander zum Erfolg

## Voraussetzungen für die Verwendung der Bibliotheken

Folgende Voraussetzungen müssen erfüllt sein, damit Sie mit den Bibliotheken arbeiten können:

• Sie verwenden das **3Shape Dental System in der Version 2012** Release 2.7.8.9 oder höher.

Die Versionsnummer finden Sie im Dental Manager: Klicken Sie auf das Menü "Hilfe" und hier auf den Menüpunkt "Über Dental Manager …" Falls Sie eine niedrigere Version verwenden, kontaktieren Sie bitte den Verkäufer Ihres 3Shape Systems.

 Sie besitzen ein offenes System, d. h. Sie können Ihre Konstruktionen im Dateiformat "STL" ausgeben.
Ob Sie ein offenes System besitzen, erfahren Sie entweder beim Verkäufer Ihres 3Shape.

#### Die 3Shape Materialbibliotheken der BEGO

BEGO bietet folgende Bibliotheken (DME-Dateien) an:

# • Kronen und Brücken

Die Dateien für Kronen und Brücken werden bei der Installation des Programms BEGO FileGenerator auf ihren Computer kopiert. Sie finden sie unter

c:\Program Files (x86)\BEGO-Medical\Material\ oder c:\Programme\BEGO-Medical\Material\

Neue Versionen der Dateien werden bei der Installation auch auf den Desktop kopiert.

Die Bibliotheken werden für die Versionen Dental System 2012 bis 2015 angeboten und sind jeweils in zwei Dateien aufgeteilt ("...\_01" und "...\_02").

# Importieren Sie bitte die <u>zwei</u> Dateien für die Version Ihres Dental System.

Welche Version des Dental System Sie haben, können sie beim Start des Dental Mangers sehen.

| Na | me                                       |
|----|------------------------------------------|
|    | BEGO_CrownsBridges_FileGen_DS2012_01.dme |
|    | BEGO_CrownsBridges_FileGen_DS2012_02.dme |
|    | BEGO_CrownsBridges_FileGen_DS2013_01.dme |
|    | BEGO_CrownsBridges_FileGen_DS2013_02.dme |
|    | BEGO_CrownsBridges_FileGen_DS2014_01.dme |
|    | BEGO_CrownsBridges_FileGen_DS2014_02.dme |
|    | BEGO_CrownsBridges_FileGen_DS2015_01.dme |
|    | BEGO CrownsBridges FileGen DS2015 02.dme |

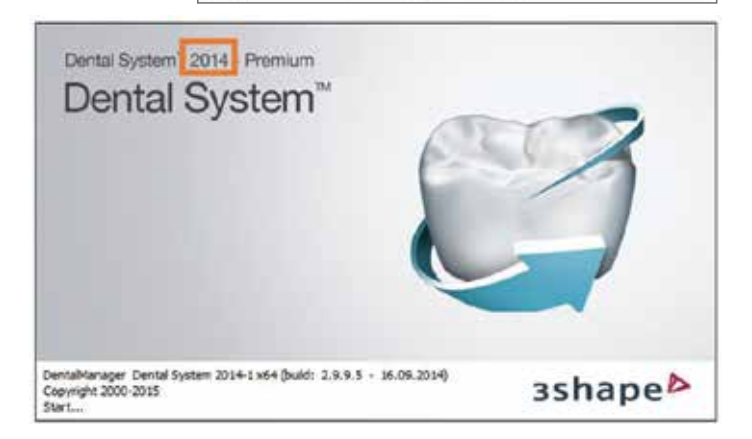

### Implantatprothetik

Unsere Implantatbibliothek finden sie auf der BEGO Homepage www.bego.com

Diese Datei kann für die Versionen Dental System 2012 bis 2015 gleichermaßen verwendet werden.

Laden Sie die Datei (BEGO\_Implantatbibliothek\_3Shape.DME) herunter und speichern Sie sie zum Beispiel auf dem Desktop.

## Installation der Bibliothek

Achtung:

Bitte planen Sie – je nach Geschwindigkeit Ihres Computers – für die Installation bis zu 30 Minuten ein.

Für jede Bibliothek, die Sie importieren wollen, wiederholen Sie bitte diesen Ablauf:

- Starten Sie das "3Shape Dental System Control Panel".
- Öffnen Sie hier unter "Werkzeuge" den Menüpunkt "Import/Export".

• Klicken Sie nun auf den Knopf "Materialien importieren".

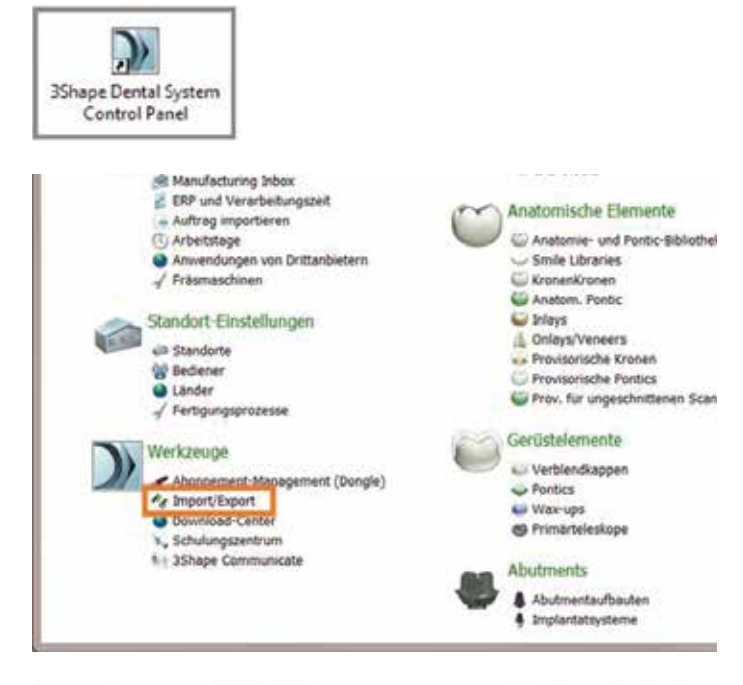

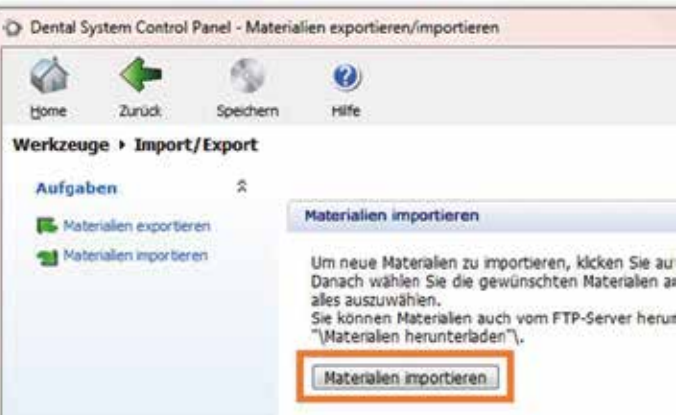

 In dem folgenden Dialog wählen Sie bitte die Datei aus, die jetzt importiert werden soll, zum Beispiel vom Desktop oder aus dem oben genannten "Material" – Verzeichnis. (Die Dateierweiterung ".dme" kann auf ihrem Computer ausge-

blendet sein)

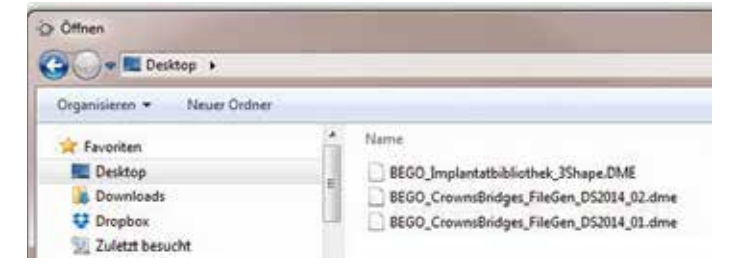

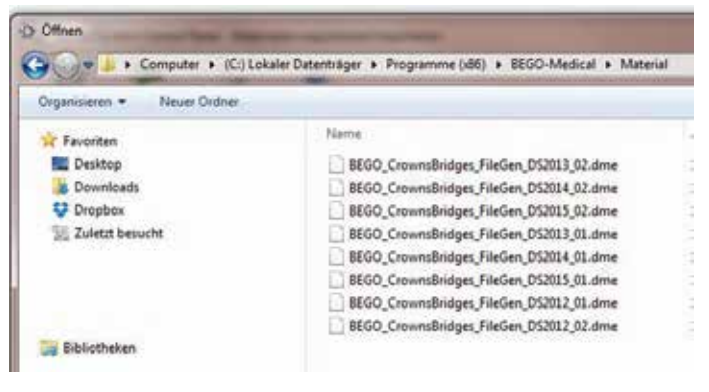

• Dann öffnet sich der Dialog "Materialien importieren und aktualisieren". Klicken Sie hier auf den Knopf "Import".

**Achtung:** Es können jetzt bis zu 30 Minuten vergehen, bis der Import abgeschlossen ist. Bitte beenden Sie selbst dann das Programm nicht, wenn "keine Rückmeldung" angezeigt wird.

- Das Ende des Imports wird angezeigt durch die Meldung "Materialien wurden erfolgreich importiert". Klicken Sie hier auf "OK".
- Klicken Sie oben links auf den Menüpunkt "Speichern".

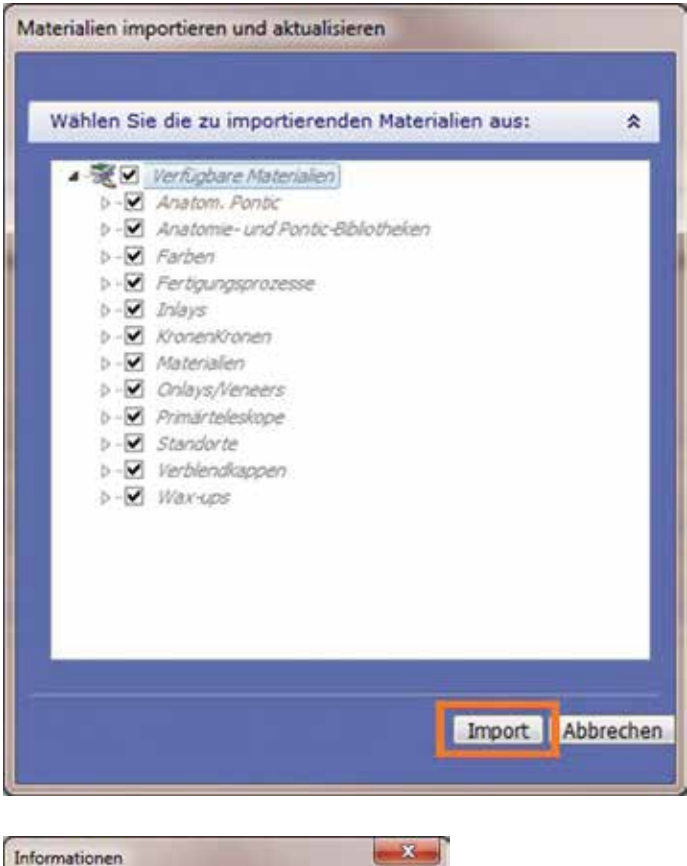

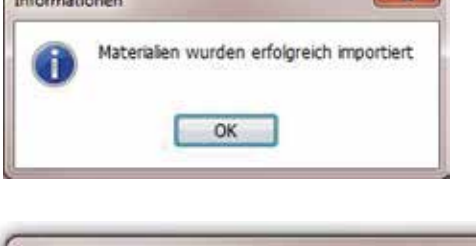

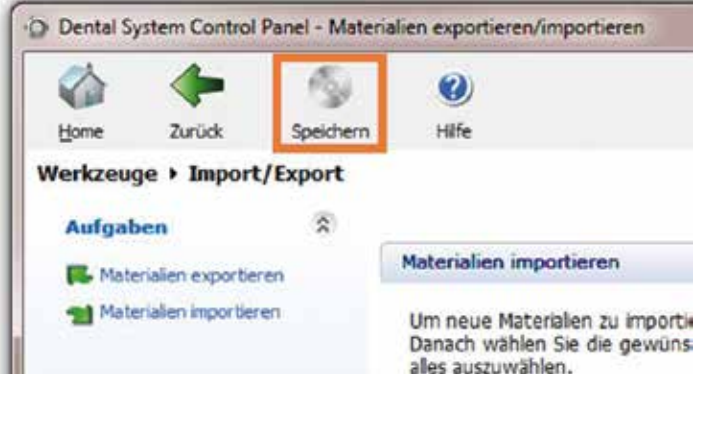

www.bego.com